## **5. Procedures and Functions**

pk1....

- Call a procedure or function (IDI or user-written): *pro\_name,p1,p2...., KEYWORD=pk1 result=func\_name(p1,p2,...KEYWORD=pk 1]*
  - p1,p2.... : positional parameters (optional), must appear in a particular order
    - : optional keyword variable,
      - appear in arbitrary order
      - shortcuts can be used

• IDL procedure (function) file template,

(filename with extension ".pro", e.g. pro\_name.pro) :

#### PRO pro\_name, p1,p2,....,KEYWORD=pk1.... (FUNCTION func\_name,p1,p2,...,KEYWORD=pk1....) ;p1,p2... positional parameters ;pk1.... keyword parameter

;IDL Code

#### (RETURN, result ;functions only) END

• Primitive example (file "quad.pro"):

```
FUNCTION quad,x
r = x<sup>2</sup>+x+400
RETURN, r
END
```

• ;call "quad" within an IDL PRINT- command

- Parameter passing:
  - variables are passed by reference, they can be modified in the calling routine: input and output parameters
  - constants, subscripted variables and structure tags are passed by value: input parameters
    - Change "quad.pro": overwrite the input argument

#### Compiling and Debugging of IDI routines

- A routine is compiled automatically before the <u>first</u> execution, when the file *"name.pro"* is in the IDL path or in the current working directory.
- Compile a procedure or function:
   a) *IDIDEMenu: Run->Compile...*
  - b) 'Executive' command on the command line .COMPILE name

• Setting the IDL Path:

# a) IDLDEMenu: file->Preferences b) IDL command: !path = expand\_path(' +/export/home/wg:')+ !path

- Debugging of procedures + functions:
- a) see *IDLDE* Menu *Run* and toolbar buttons *Run->Step Info* (execute 1 statement) *Run->Set Breakpoint (stop execution* + ...)

b) Use IDL executive commands, examples:

.step .step 10

.skip 10

- ; execute 1 statement
- ; execute 10 statements
- ; skip over 10 statements

- Controll statements in IDL programs:
  - IF ( a EO b) THEN ... ELSE
  - FOR i=0,9 DO ...
  - WHILE ( NOT EOF (lun) ) DO ...
  - REPEAT .... UNTIL (b GT a)
  - CASE test OF ...
  - SWITCH test OF ... (new!)

• Statement blocks with **BEGIN** and end with **END,ENDIF,ENDFOR...** :

#### IF (true) THEN BEGIN

ENDIF ELSE BEGIN

ENDELSE

- CASE test of 0: ... 1: PECIN
  - 1: **BEGIN**
  - END ELSE: ENDCASE
- GOTO, STOP

. . . .

; 'stop' : IDL label

; 'test' : IDI variable

# STOP:

#### 5.2 Using keywords and optional parameters

- Determine the number of parameters used in a call: *number=N\_PARAMS()*
- Determine if a keyword is defined:
- a) defined=N\_ELEMENTS(KEYWORD-VARIABLE) ; returns the number of elements
  b) defined=KEYWORD\_SET(KEYWORD-\$
  VARIABLE)
  - VARIABLE) ; Used with toggle keywords: ; defined=1 (TRUE), =0 (FALSE)

• Simple example: function "multip"

#### FUNCTION multip, value, times, ADD=add if (N\_ELEMENTS(add) GT 0) then begin value = value+add endif if N PARAMS() eq 1 then begin **RETURN**, value\*2 endif **RETURN**, value\*times **END**

• Exercise:

Write an IDL-procedure, that draws a shaded surface with a wire mesh overplotted. IF desired, make a contour at the top of the plot and select a color index tor the surface and the contour plots:

#### PRO mysurface, data, CONT=cont, COLOR=color

• Keyword inheritance with the formal keyword parameter "\_EXTRA"

(used e.g for wrapper function)

```
simple example:

pro myplot, data,_EXTRA=extra

HELP, extra, /str ; examine whats behind

; _EXTRA

PLOT, data, _EXTRA=extra

end
```

- Call the procedure "myplot" with different keywords of IDL's *PLOT* command
- Exercise: Insert the \_EXTRA -keyword into MYSURFACE. PRO

- or into IDL's library routine

SHOW3.PRO

(copy show3.pro to your own directory !)

# 6. Displaying Image Data

• Read an image, i.e. 'galaxy.dat' or 'ctscan.dat'

#### OPENR,lun,DIALOG\_PICKFILE(),/GET\_LUN im=BYTARR(256,256) READU, LUN, IM TV, im ; default position: lower left corner

**TV, im,/order** ; reverse the row order

Position the image in the window

TV,im,300,200 ; image offset in pixels

Displayacolor bar on the lett of the image:

#### bar=BYTARR(20,256) FOR i=0,19 DO bar[i,\*]=BINDGEN(256) TV, bar

 Process image with basic filters and display them in one window :

TV,im,0 ; position 0, upper left corner
 TV,smooth(im,5),1 ; boxcar average 5 by 5, pos. 1
 TVSCI,MEDIAN(im,3),2 ; median smoothing
 (suppress noise tips, does not blur large edges...)
 TVSCI, SOBEL(im),3 ;edge enhancement
 operator

- Define you own filter
  - arbitrary filter kernels with the use of IDI's CONVOL-function
  - Frequency Domain Filtering, example:

imf=FFT(im,-1) ; image to frequency domain filter= DIST(256) LT 50 ; define a low pass TVSCI,SHIFT(filter ,128,128) ; display filter imf=filter\*imf ; apply the filter TVSCL, FFT(imf,1),4 ; back to the spatial domain

# Working with images

• Using '<' '>' operators tor contrast enhancement: TV,im>40,0 ; '>' operator returns a value ;equal to larger of its operants **TVSCI, im>40,1**; TVSCI uses the full color range **TVSCL,im > 40 < 200,3**; set a range of value i=WHERE ( (im GE 200) or (im le 100) ) im[i]=0 **TVSCL**, im

• Exercise 9.1, processi ng the file 'cereb.dat', steps:

# - Read two X-Ray images into one array: data=BYTARR(512,512,2)

- Display the images side by side in one window

- Substract the images to display the differences: (Tip: cast 1. image to integer with 'FIX': DIFF=FIX(images2)-images1

- Plot the histogram of the difference:

# PLOT, HISTOGRAM (DIFF)

- Contrast enhancement by: DIFF=HIST\_EQUAL(DIFF)
- Plot the histogram after histogram equalization and compare the images

7. Gridding Random or Irregular Data

• Dataset with 200 random points in the xv plane:

```
x=RANDOMU(SEED,200)
y=RANDOMU(SEED,200)
data = (x+y)^2
```

• Plot the location of the points in the xy plane:

*PLOT,...., PSYM=...* 

 Triangulating the x-y points: TRIANGULATE,x,y,tr ;Delauny triangulation Help,tr ;Number of triangles

- Create a regular grid: grid=TRIGRID(x,y,data,tr) HELP,grid ; by default 51 intervals: ; (MAX-MIN)/50 SURFACE, grid
- Regular grid with more intervals: spacing=[0.01,0.01]; grid= TRIGRID(x,y,data,tr ,spacing) ;optional argument to trigrid ! SHADE\_SURF,grid

## 8. Volume Visualization

- Create a simple dataset: vol\_data=BYTARR( 50,50,50) vol\_data[10:30,5:25,10:30]=10 vol\_data [25:45,30:45,25:40] =200
- SHADE\_VOLUME generates a list of vertices ('v') and a list of polygons ('p'). They define a 3D surface at a constant density level:
   SHADE\_VOLUME,vol\_data,5,v,p ; density level (isosurface )=5

- set up a user defined 3D-transformation: SCALE3.XRANGE=[0,50],YRANGE=[0,50], \$ ZRANGE=[0,50]
- create a shaded representation of the surface defined by the polygons 'po and the vertices 'v' : TV,POL YSHADE(v,p,/t3d)
- set the density level to 100 :

- Voxel rendering in IDL's Object Graphics
   oVol = obj\_new('idlgrvolume', vol\_data)
   xobjview, oVol
- Volume Visualisation with IDL's SLICER3 -Tool:
   vol\_ptr = PTR\_NEW(vol\_data) ;put data to apointer
   SLICER3, vol\_ptr ;SLICER3 with a pointer arg.

 reading the volumetric data file '.../ data/head.dat' with 57 images with 80 x 100 pixels:

data=bytarr(80, 1 00,57) OPENR,unit,DIALOG\_PICKFILE(),/GET\_LUN READU,unit,data ;Read the data FREE\_LUN, unit SLICER3, PTR\_NEW(data,/no\_copy)